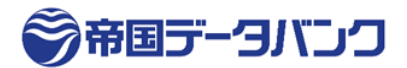

2025年4月(v11.0.0) 株式会社帝国データバンク

## 目次

| 1. | Q                        | &A:Class2 のサービス終了に関して                         | 3              |
|----|--------------------------|-----------------------------------------------|----------------|
| (  | $\mathbb{D}$             | サービス終了の理由を教えてください                             | 3              |
| (  | 2                        | サービス終了のスケジュールを教えてください                         | 3              |
| (  | 3                        | 現在利用中の電子証明書への影響はありますか?                        | 3              |
| (  | 4)                       | 2025 年 3 月 30 日までに証明書をダウンロードしなかった場合、どうなりますか?  | 3              |
| (  | 5)                       | 2025 年 3 月 31 日以降に再発行が必要になった場合はどのような対応になりますか? | 3              |
| (  | 6                        | バックアップの方法が知りたい                                | 4              |
| (  | $\overline{\mathcal{O}}$ | 後継サービスは用意されますか?                               | 4              |
| (  | 8                        | Class2の有効期限後も電子証明書を利用したい                      | 4              |
| 2. | Q                        | &A: Class2 について                               | <b>5</b>       |
| (  | $\bigcirc$               | TDB Digicert 電子認証サービス Class2 の仕様を教えてください      | <b>5</b>       |
| (  | 2)                       | どのような用途に利用できますか?                              | <b>5</b>       |
| (  | 3)                       | どのような情報が証明書に格納されていますか?                        | <b>5</b>       |
| (  | 4                        | 電子メールへの署名(S/MIME)に利用できますか?                    | 6              |
| (  | 5)                       | プログラムへの電子署名に利用できますか?                          | 6              |
| (  | 6)                       | VBA マクロへの電子署名に利用できますか?                        | 6              |
| (  | $\overline{\mathcal{O}}$ | 電子入札/電子申告(e-Tax/eLTAX)/電子申請(e-gov)に利用できますか?   | 6              |
| 3. | Q&4                      | A:証明書を取得(ダウンロード)した後                           | $\overline{7}$ |
| (  | $\mathbb{D}$             | 証明書をダウンロードした後は何をすればいいですか?                     | $\overline{7}$ |
| (  | 2)                       | 「秘密キーのパスワードを入力してください」のパスワードは何を入力すればいいですか?     | $\overline{7}$ |
| (  | 3)                       | 電子証明書が正しく設定(インポート)出来ているか、確認する方法はありますか?        | $\overline{7}$ |
| (  | 4)                       | ダウンロードした証明書ファイルは削除しても構わないですか?                 | $\overline{7}$ |
| (  | 5)                       | 名義人や組織名(会社名)を変更できますか?                         | $\overline{7}$ |
| (  | 6                        | メールアドレスを変更できますか?                              | $\overline{7}$ |
| (  | $\overline{\mathcal{O}}$ | 本店所在地、申込担当者、電話番号、勤務先住所などを変更できますか?             | $\overline{7}$ |
| (  | 8                        | 電子証明書ファイルをバックアップも含めて紛失しました                    | $\overline{7}$ |
| (  | 9                        | パソコンを変更する際の設定はどうすればいいですか?                     | 8              |
| (  | 10                       | 電子証明書を失効したい。利用を休止したい                          | 8              |
| (  | 11)                      | 更新はどのように行いますか?                                | 9              |
| (  | 12)                      | 名義人が退職したためファイルを紛失しました                         | 9              |
| (  | 13)                      | 証明書ファイルのバックアップはどのようにしたらいいですか?                 | 9              |
| 4. | Q&A                      | :利用中1                                         | 0              |
| (  | $\mathbb{D}$             | 【ゲートウェイシステム】企業管理者登録申請で証明書を登録するとエラーになります1      | 0              |

|      |                                               | データバンク |
|------|-----------------------------------------------|--------|
| 2    | 【ゲートウェイシステム】ログイン時のユーザーID、パスワードがわかりません         |        |
| 3    | 【ゲートウェイシステム】証明書の再発行後、ログインができなくなった             |        |
| 4    | 【ゲートウェイシステム】証明書の更新をしたあとはどうすればいいですか?           |        |
| 5    | 【Adobe Acrobat】取り込んでしまった証明書を削除したい             |        |
| 6    | 【Adobe Acrobat】署名検証で「完全性が不明です」というエラーになる       | 11     |
| (7)  | 【Adobe Acrobat】電子署名の手順が知りたい                   | 11     |
| 8    | 【e-Success】タイムスタンプ処理設定画面の電子証明書パスワードは何を入力しますか? | 11     |
| 9    | CRL(失効リスト)はどこで入手できますか?                        | 11     |
| 5. = | 手順 : 電子証明書のインポート(Windows10/11)                |        |
| 6    | 手順:電子証明書が正しく設定されているかの確認                       |        |
| 7. = | 手順:証明書(秘密鍵)のエクスポート                            |        |
| 8. = | 手順:公開鍵のエクスポート                                 |        |
| 9. = | 手順:不要な証明書の削除                                  |        |

## 改訂履歴

| Rev    | 内容                           |  |  |  |  |
|--------|------------------------------|--|--|--|--|
| 1.0.0  | 初稿                           |  |  |  |  |
| 7.0.0  | 全面リニューアル                     |  |  |  |  |
| 8.0.0  | エクスポート手順修正                   |  |  |  |  |
| 9.0.0  | インポート、インポート後確認の手順を追加、質問追加    |  |  |  |  |
| 9.1.0  | 質問追加                         |  |  |  |  |
| 9.1.1  | URL のリンク切れを修正                |  |  |  |  |
| 9.2.0  | ダウンロード手順、質問を追加、URL のリンク切れを修正 |  |  |  |  |
| 9.2.1  | 誤字を修正                        |  |  |  |  |
| 9.2.2  | URL 修正                       |  |  |  |  |
| 9.2.3  | URL 修正                       |  |  |  |  |
| 10.0.0 | サービス終了についての項目を追加             |  |  |  |  |
| 10.1.0 | 申込み受付終了に伴う修正                 |  |  |  |  |
| 11.0.0 | ダウンロードや再発行の終了につき内容を修正        |  |  |  |  |

#### 商標について

Windows および Microsoft Edge は Microsoft の商標または登録商標です。 Google chrome は Google の商標または登録商標です。 Adobe Acrobat はアドビ株式会社の商標または登録商標です。 e-Success はアンテナハウス株式会社の商標または登録商品です。 その他の社名、製品名は各社の商標または登録商標です。

# 1. Q&A: Class2 のサービス終了に関して

## ① サービス終了の理由を教えてください

電子証明書 Class2 の発行元であるデジサート・ジャパン合同会社、及び米国デジサート社の意向によります。詳しくは 以下、デジサート社のお知らせをご確認ください。

https://www.digicert.com/jp/pki/pki-class2-end-of-life-notification

### ② **サービス終了のスケジュールを教えてください**

以下のスケジュールにてサービスを終了いたします。

なお、発行済の電子証明書は全て有効期限までご利用いただけますが、紛失された場合は再発行ができなくなります。

サービス終了前に必ずバックアップのご用意をお願いいたします。

| 2025年2月28日 | お申込受付終了       |
|------------|---------------|
|            | 電子証明書のダウンロード、 |
| 2025年3月30日 | および再発行申請受付の終了 |

### ③ 現在利用中の電子証明書への影響はありますか?

影響ありません。有効期間までご利用いただけます。またサポートも継続いたします。

ただし、2025年3月31日以降は再発行が不可能となりますので、紛失等にはくれぐれもご注意ください。

## ④ 2025 年 3 月 30 日までに証明書をダウンロードしなかった場合、どうなりますか?

システムが停止するため、証明書のダウンロードが行えなくなります。

それまでにダウンロード操作を行って頂くよう、お願いいたします。

### 5 2025 年 3 月 31 日以降に再発行が必要になった場合はどのような対応になりますか?

原則再発行不可となりますが、以下3つの条件を満たせる場合は代替証明書を提供できる場合がございますので 電子認証局ヘルプデスクまでご連絡ください。条件を満たせない場合はご提供不可となります。

条件① メールアドレスのドメインが自社ドメインである

条件② メールアドレスがグループアドレス個人のものである

条件③ 法人である

## 6 バックアップの方法が知りたい

以下に手順書をご用意いたしましたのでご確認ください。

https://www.tdb.co.jp/typeA/support/pdf/class2\_bkup.pdf

## ⑦ 後継サービスは用意されますか?

デジサート社にてリリースを予定しております。詳しくは以下をご参照ください。

https://www.digicert.com/jp/pki/pki-class2-introducing-successor

なお、弊社帝国データバンクでの取り扱いはございません。

### ⑧ Class2の有効期限後も電子証明書を利用したい

他社電子証明書や代替サービスへの移行をご検討ください。

| 利用用途                  | 移行先候補                        |
|-----------------------|------------------------------|
| 電子契約                  | 弊社 IC カード TypeA、デジサート社後継証明書、 |
|                       | 他社電子証明書、電子契約サービスへの移行         |
| WEB サイトへのアクセスコントロール   | ・デジサート社や他社製 Private 証明書への移行  |
| (クライアント認証)            |                              |
| 厚生労働省ゲートウェイシステム       | 厚生労働省が推奨する他社電子証明書            |
| 設計図書の電子保存             | 他社電子証明書への移行                  |
| 不動産鑑定評価書への電子署名        | 日本不動産鑑定士協会連合会様が              |
|                       | 推奨する電子証明書への移行                |
| アンテナハウス株式会社           | アンテナハウス株式会社様が推奨する            |
| 電子文書管理システム「e-Success」 | 電子証明書への移行                    |
| 日鉄ソリューションズ株式会社        | 日鉄ソリューションズ株式会社様が推奨する         |
| 電子契約サービス「CONTRACTHUB」 | 電子証明書への移行                    |
| クーポンを利用して申請されているお客さま  | クーポンをご購入されている代理店様へご相談ください。   |

# 2. Q&A: Class2 について

### ① TDB Digicert 電子認証サービス Class2 の仕様を教えてください

| 以下になります。   |              |  |  |  |  |
|------------|--------------|--|--|--|--|
| ファイル形式     | PKCS#12(p12) |  |  |  |  |
| X509 バージョン | V3           |  |  |  |  |
| 署名アルゴリズム   | SHA256RSA    |  |  |  |  |
| 公開鍵アルゴリズム  | RSA(2048bit) |  |  |  |  |
| 有効期間       | 760日(2年+1か月) |  |  |  |  |
| CRL 更新周期   | 24 時間毎       |  |  |  |  |

### どのような用途に利用できますか?

以下の用途にご利用いただけます。

・電子文書(PDF)への電子署名

・WEB サイトへのアクセスコントロール(クライアント認証)

・不動産鑑定評価書への電子署名

・以下を含めた厚生労働省ゲートウェイシステムの利用

・厚生労働省「医薬品医療機器申請・審査システム」に関する届出等のオンライン提出(FD 申請)

・独立行政法人医薬品医療機器総合機構(PMDA)に対する ICSR 受付サイト及び

EDI ツールを介した医薬品等の治験及び市販後副作用等報告の提出

### ③ どのような情報が証明書に格納されていますか?

以下の情報が格納されています。格納情報を発行後に変更することはできません。

- ・組織名(日本語&ローマ字)
- ・名義人氏名(日本語&ローマ字)
- ・メールアドレス
- ・TDB 企業コード

以下は通常は格納されず、特別にご希望頂いた場合のみ格納されています。

・英文役職 \*日本語役職は格納されません

·建築士資格番号

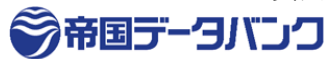

## ④ 電子メールへの署名(S/MIME)に利用できますか?

ご利用いただけません。

⑤ プログラムへの電子署名に利用できますか?

ご利用いただけません。

⑥ VBA マクロへの電子署名に利用できますか?

ご利用いただけません。

⑦ 電子入札/電子申告(e-Tax/eLTAX)/電子申請(e-gov)に利用できますか?

ご利用いただけません。

「TDB 電子認証サービス TypeA (<u>https://www.tdb.co.jp/typeA</u>)」をご利用ください。

## 3. Q&A:証明書を取得(ダウンロード)した後

### ① 証明書をダウンロードした後は何をすればいいですか?

証明書のファイルを開き、電子証明書のインポートを行ってください。

インポート後の設定は各利用先にご確認ください。

### ② 「秘密キーのパスワードを入力してください」のパスワードは何を入力すればいいですか?

申込書に記載頂いた申請パスワード(秘密キー)をご入力ください。

③ 電子証明書が正しく設定(インポート)出来ているか、確認する方法はありますか?

Windows の証明書ストアにて確認が可能です。 詳しくは P15 の手順をご確認ください。 インポート後は利用先ごとの手順を実施ください。

### ④ ダウンロードした証明書ファイルは削除しても構わないですか?

パソコン変更や故障で再度インポートが必要になる場合がございます。 削除せずに、バックアップとして大切に保管してください。

### **⑤ 名義人や組織名(会社名)を変更できますか?**

名義人と会社名は発行時に認証を行っている情報のため、変更することが出来かねます。 なお、名義人退職に伴う場合、または組織名変更の場合は失効申請が必要になります。

#### **⑥ メールアドレスを変更できますか?**

サービス終了に伴う電子証明書発行システムの停止により、2025年3月31日以降は変更出来かねます。

⑦ 本店所在地、申込担当者、電話番号、勤務先住所などを変更できますか?

これらの情報は証明書に格納されていない情報のため、変更手続きは不要です。 変更のご連絡も必要ございません。

#### ⑧ 電子証明書ファイルをバックアップも含めて紛失しました

原則再発行不可となりますが、以下3つの条件を満たせる場合は代替証明書を提供できる場合がございますので

電子認証局ヘルプデスクまでご連絡ください。条件を満たせない場合はご提供不可となります。

条件① メールアドレスのドメインが自社ドメインである

条件② メールアドレスがグループアドレス個人のものである

条件③ 法人である

う帝国データバンク

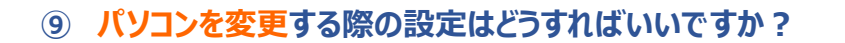

古いパソコンやバックアップから新しいパソコンへ電子証明書をコピーした後、インポートして利用用途別の設定に従ってください。

古いパソコンでのファイル検索手順は以下のとおりです。

から証明書ファイルクアップが見当たらない場合は以下の方法で検索を行い、見つからなければ エクスポート(P17)を行ってください。

#### 【検索手順】

「<mark>cert.p12</mark>(右図例)」が ファイル名です。 cert.p12

1.キーボードの[Windows]キーを押しながら[E]キーを押します。

2.右上の検索ボックスに「名前:.p12」と入力します。

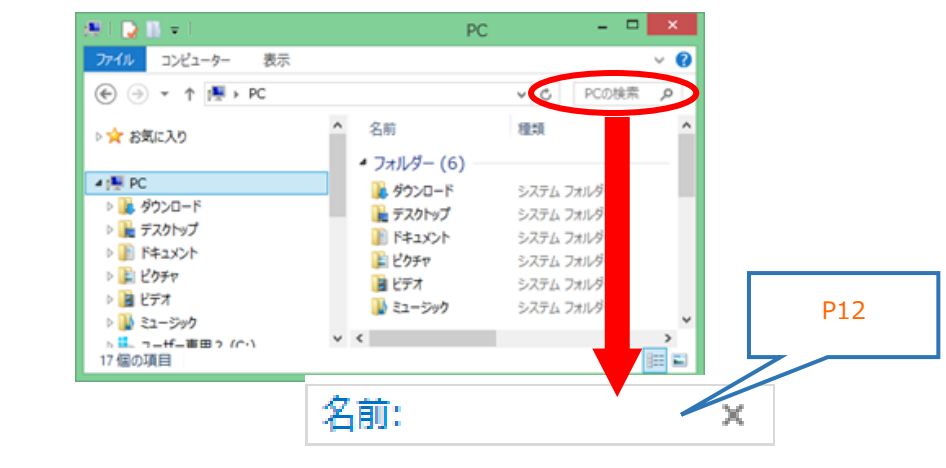

### 1 電子証明書を失効したい。利用を休止したい

電子認証局ヘルプデスク(<u>certinfo@mail.tdb.co.jp</u>)まで 以下 3 つの情報をご連絡頂く事で承っております。 なお、失効完了後の取り消しは出来かねますので、くれぐれもご注意ください。

- (1)「**名義人氏名**」
- (2)「登録メールアドレス」
- (3)電子証明書の「シリアル番号」または発行時のメールに記載されている「証明書コード」

### 【シリアル番号確認方法】

- 1.キーボードの[Windows]キーを押しながら[R]キーを押します。
  - 「ファイル名を指定して実行」が立ち上がりますので「inetcpl.cpl」と入力し、OKを押します。
- 2.インターネットオプション」が立ち上がります。
- [コンテンツ]の[証明書]を開きます。
- 3.当該の証明書をWクリックし、[詳細]の[シリアル番号]をご確認ください。

#### ① 更新はどのように行いますか?

Class2 は 2025 年 2 月 28 日をもって新規のお申込み受付を終了いたしました。 各利用先が推奨する別の証明書やサービスへの以降をお願いいたします。

#### 12 名義人が退職したためファイルを紛失しました

名義人が退職された場合、該当の電子証明書を利用し続けることはご遠慮ください。 退職された方の電子証明書の失効申請をお願いいたします。⇒Q&A 項目 3-⑨

### ③ 証明書ファイルのバックアップはどのようにしたらいいですか?

以下、バックアップ手順書をご確認ください。 https://www.tdb.co.jp/typeA/support/pdf/class2\_bkup.pdf

## 4. Q&A:利用中

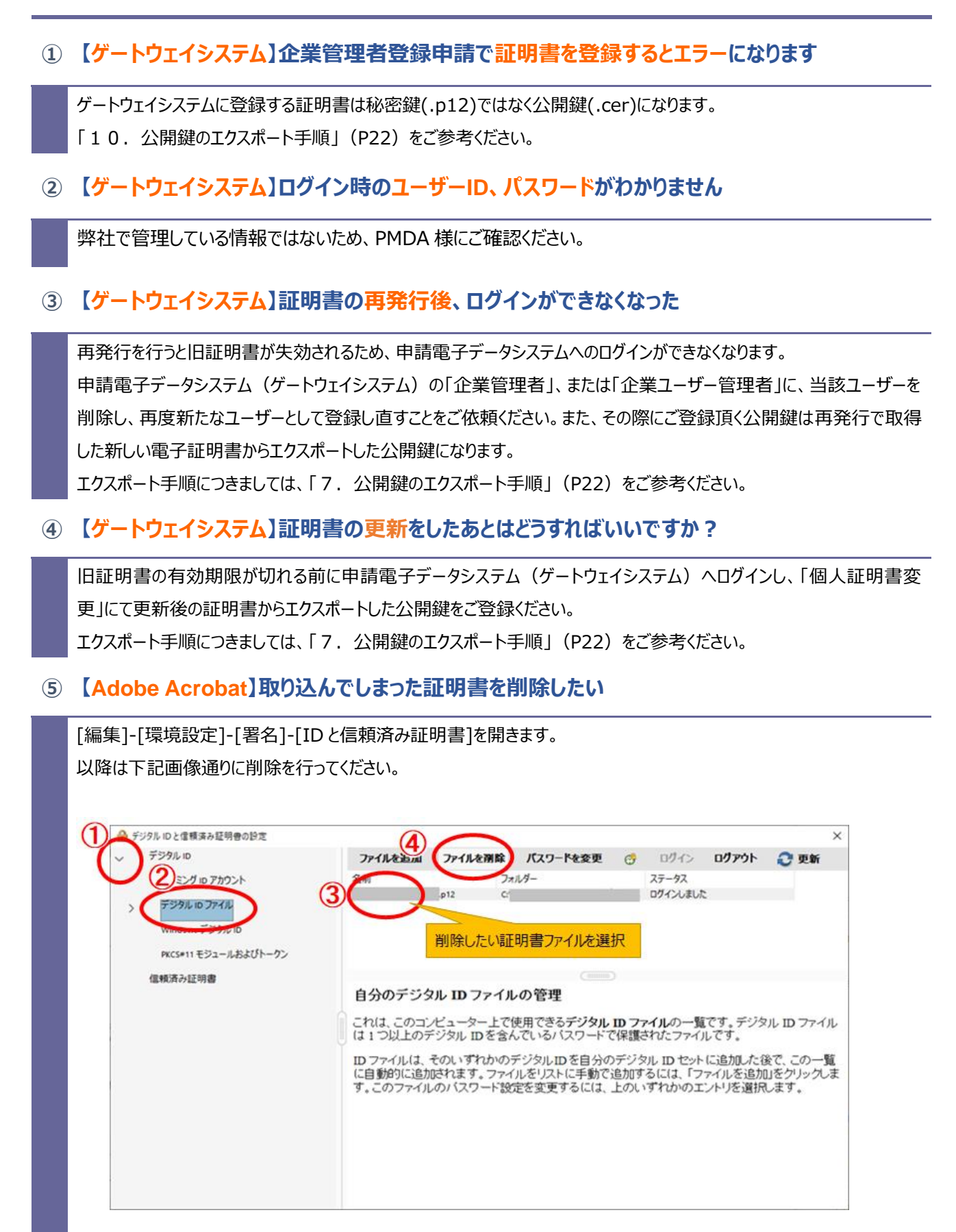

う帝国データバンク

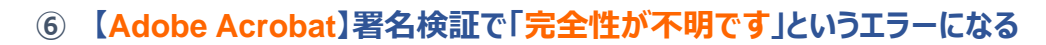

AdobeAcrobat で署名検証を成功させるには、以下 2 つの条件を満たす必要があります。

- 1. パソコンに Class2 自体か、Class2 の中間 CA がインポートされていること
- 2. Windows 統合設定を行うこと

【解決方法】

1. Class2 の中間 CA は以下リポジトリから入手可能です。

入手した CA ファイルを右クリックし、<mark>証明書のインポート</mark>を実行ください。

・中間 CA 証明書(Individual Certificate Issuance Service CA) https://knowledge.digicert.com/ja/jp/solution/SOT0048

- 2. 以下手順で Windows 統合設定を行ってください。
  - ① AdobeAcrobatReader を起動し、[編集]-[環境設定]-[一般]を開きます。
  - ② [署名]を選択し、[検証]の[詳細]を開きます。
  - ③ ウインドウ下部の Windows 統合欄の<mark>以下 2 項目</mark>にチェックをつけ、

<mark>OK</mark>をクリックします。

- ・<mark>「署名を検証」</mark>
- ・<mark>「証明済み文書を検証」</mark>

なお、AdobeAcrobatの操作、仕様に関するご質問は、提供元へご相談ください。

### ⑦ 【Adobe Acrobat】電子署名の手順が知りたい

以下手順書をご用意しておりますのでご参照ください。

https://www.tdb.co.jp/typeA/support/pdf/adobeacrobat\_manual.pdf

なお、当手順書の内容に関するサポートは承っておりません。予めご了承ください。

⑧ 【e-Success】タイムスタンプ処理設定画面の電子証明書パスワードは何を入力しますか?

申込書に記入頂いた「申請パスワード(秘密キー)」をご入力ください。

### **⑨ CRL (失効リスト) はどこで入手できますか?**

CRL(失効リスト)の配布ポイント(CRL Distribution Point)は以下になります。 https でアクセスするとエラーになりますのでご注意ください。 http://pki-crl.symauth.com/ca\_0ae7dba2f378c9db5b4e41a029c73d38/LatestCRL.crl

# 5. 手順:電子証明書のインポート(Windows10/11)

Windows10/11 で電子証明書をインポートする際の手順です。

Windows8.1 以下については以下(デジサート社ナレッジ)をご参照ください。 https://knowledge.digicert.com/ja/jp/solution/SO23695.html

## 【手順】

- ダウンロードした電子証明書のファイル (cert.p12)をダブルクリックします。
   ※拡張子(.p12)はパソコンの設定により非表示の場合 もあります。
- 2 証明書のインポートウィザードが表示されます。

<mark>現在のユーザー</mark>にチェックをつけて<mark>次へ</mark>をクリックしてく ださい。

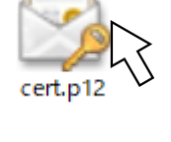

← 🛛 & 証明書のインポート ウィザード

証明書のインポート ウィザードの開始

このウィザードでは、証明書、証明書信頼リスト、および証明書失効リストをディスクから証明書ストアにコピー します。

証明機関によって発行された証明書は、ユーザーIDを確認し、データを保護したり、またはセキュリティで保護 されたネットワーク接続を提供するための情報を含んでいます。証明書ストアは、証明書が保管されるシステ ム上の領域です。

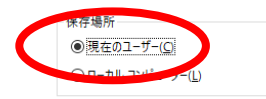

続行するには、[次へ]をクリックしてください。

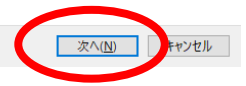

×

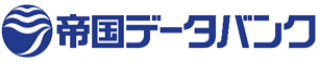

3 インポートするファイル名を指定する画面が表示 れます。 次へ をクリックします。

(4)

(5)

| インポートするファイル名を指定する画面が表示さ                               | ×                                                                                          |
|-------------------------------------------------------|--------------------------------------------------------------------------------------------|
| れます。 <mark>次へ</mark> をクリックします。                        | ← 夢 証明書のインポート ウイザード                                                                        |
|                                                       | インボートする証明書ファイル                                                                             |
|                                                       | インボートするファイルを指定してください。                                                                      |
|                                                       | ファイル名(E):                                                                                  |
|                                                       | C+Users¥ ¥Downloads¥cert.p12 参照(图)                                                         |
|                                                       | 注意:次の形式を使うと 1 つのファイルに複数の証明書を保管できます:<br>Personal Information Exchange- PKCS #12 (.PEX. P12) |
|                                                       | Cryptographic Message Syntax Standard- PKCS #7 証明書 (.P78)                                  |
|                                                       | Microsoft シリア川/化された証明書ストア (.SST)                                                           |
|                                                       |                                                                                            |
|                                                       | 次へ(1) キンセル                                                                                 |
| 秘密キーのパスワードを入力する画面が表示されま                               | ×                                                                                          |
| <b>क</b> ्                                            | ← 🛿 髪 証明書のインポート ウイザード                                                                      |
| 由込まに記入頂いた由語パフワード(秘密キー)                                | 和忠牛                                                                                        |
|                                                       | セキュリティを維持するために、秘密キーはパスワードで保護されています。                                                        |
|                                                       | 秘密キーのパスワードを入力してください。                                                                       |
| このキーをエクスボート可能にする                                      | パスワード(D):                                                                                  |
| ٤                                                     |                                                                                            |
| <mark>全ての拡張プロパティを含める</mark> にチェックをつけ、                 |                                                                                            |
| 次へをクリックします。                                           | 私電キーの保護を強力にする(L)<br>_ のボッションを含めけまると 私座キーがアゴルケーションで使われるたびに確認を支めにれます                         |
|                                                       | 図にの一をエクスボートで見にする(M)                                                                        |
|                                                       | 「仮想化ペースのセキュリティを使用して秘密キーを保護する(エクスポート不可)(P)                                                  |
|                                                       | ☑す/ての拡張プロパティを含める(Δ)                                                                        |
|                                                       | 次へ(N) ・・・・・・・・・・・・・・・・・・・・・・・・・・・・・・・・・・・・                                                 |
| 証明書ストアの画面が表示されます。                                     | ×                                                                                          |
| 証明書の種類に基づいて、自動的に証明書ストア                                | ← 『夢 証明書のインポート ウイザード                                                                       |
| <mark>を選択する</mark> が選択されていることを確認し、 <mark>次へ</mark> をク | 証明書ストア<br>証明書ストアは、証明書が保管されるシステム上の領域です。                                                     |
| リックします。                                               | Windows に証明魯ストアを自動的に選択させるか、証明魯の場所を指定することができます。                                             |
|                                                       | ●証明書の種類に基づいて、自動的に証明書ストアを選択する(U)                                                            |
|                                                       | 証明書をすべて次のストアに配置する(P)<br>証明書ストア:                                                            |
|                                                       | na / Aud ( ) /                                                                             |
|                                                       |                                                                                            |

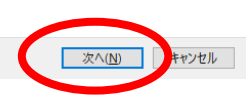

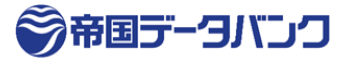

×

- ⑥ インポートウィザードの完了画面が表示されます。
   完了をクリックします。
- ← 🛛 参 証明書のインポート ウィザード

証明書のインポートウィザードの完了

[完了]をクリックすると、証明書がインポートされます。

#### 次の設定が指定されました:

<

| 選択された証明書ストア | ウイザードで自動的に決定されます                                       |
|-------------|--------------------------------------------------------|
| 内容          | PFX                                                    |
| ファイル名       | C:¥Users¥1200136¥Desktop¥テスクトップ整理¥大鹿bu¥Makoto Ohshika( |

⑦ 正しくインポートされました。
 と表示されましたら OK を押します。
 これで完了です。

元76 マンセル 証明書のインポートウィザード × 正しくインポートされました。 OK

| ■ポイント■                                     | セキュリティ警告     ×                                                                                                    |
|--------------------------------------------|----------------------------------------------------------------------------------------------------|
| Class2 を初めてインポートした端末では、                    | 発行者が次であると主張する証明機関 (CA) から証明書をインストールしようとしています:                                                                                                    |
| セキュリティ警告の表示されより。                           | VeriSign Class 2 Public Primary Certification Authority - G3                                                                                                    |
| <mark>証明機関の名称</mark> (画像赤枠部分)が             | 証明書が実際に "VeriSign Class 2 Public Primary Certification<br>Authority - G3" からのものであるがどうかを検証できません。"VeriSign<br>Class 2 Public Primary Certification Authority - G3" に連絡して発行<br>者を確認する必要があります。次の番号はこの過程で役立ちます: |
| Individual Certificate Issuance Service CA | 揭印 (sha1): 61EF43D7 7FCAD461 51BC98E0 C35912AF<br>9FEB6311                                                                                                    |
| と記載されていることを確認して                            | 警告:<br>このルート証明書をインストールすると、この CA によって発行された証明書は自<br>新的に信頼されます。研究されていたい時代にはきの証明書をインストールすること                                                                                                    |
| <mark>はい</mark> をクリックしてください。               | 新りコンに高林にくた。99 時後のとうていないのかしカイラビン証が特徴でインスパールチョンとし<br>は、セキュリティ上、危険です。[はい]をクリックすると、この危険を認識したことにな<br>ります。                                                                                                    |
|                                            | この証明書をインストールしますか?                                                                                                    |
|                                            | はい(Y) いいえ(N)                                                                                                    |
|                                            |                                                                                                    |

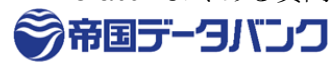

## 6. 手順:電子証明書が正しく設定されているかの確認

電子証明書がパソコンに正しくインポートされているかを確認する場合の手順です。

## 【手順】

① キーボードの<mark>[Windows]キー</mark>を押しながら<mark>[R]キー</mark>を押します。

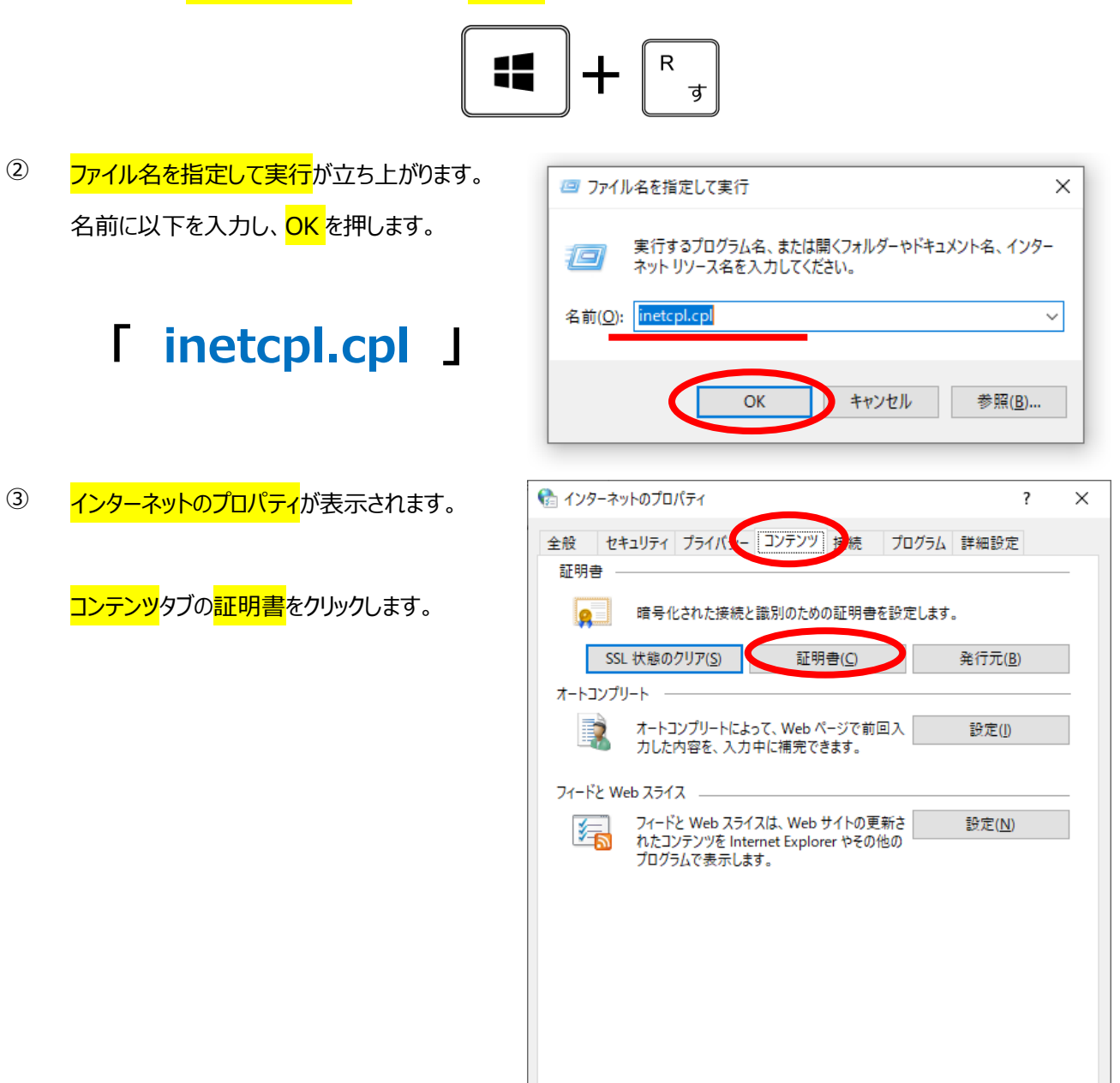

キャンセル

OK

適用(<u>A</u>)

## ④ 証明書の一覧が表示されます。

このうち、<mark>発行者</mark>が<mark>「Individual Certificate Issuance Service CA」</mark>となっているものが<mark>電子証明書 Class2</mark>です。

<mark>発行先(名義人の名前)</mark>や<mark>有効期限</mark>を確認し、間違いなければ正しくインポートが出来ています。

| 1 証明書                                               | ×                |
|-----------------------------------------------------|------------------|
| 目的( <u>N</u> ):<br><すべて>                            | ~                |
| 個人 ほかの人 中間証明機関 信頼されたルート証明機関 信頼された発行元 信頼さ            | れない発行元           |
| 発行先 発行者 有効期限 フレンドリ名                                 |                  |
| En La Lindividual Certificate Issuanc 24/04/29 <なし> |                  |
|                                                     |                  |
|                                                     |                  |
|                                                     |                  |
|                                                     |                  |
| インポート( <u>I</u> ) エクスポート( <u>E</u> ) 削除( <u>R</u> ) | 詳細設定( <u>A</u> ) |
| 証明書の目的                                              |                  |
| クライアント認証, 1.2.840.113583.1.1.5                      |                  |
|                                                     | 表示( <u>V</u> )   |
|                                                     | 閉じる( <u>C</u> )  |

以上

## 7. 手順:証明書(秘密鍵)のエクスポート

証明書をエクスポートする場合の手順です。

公開鍵(cer)をエクスポートする場合は「公開鍵のエクスポート手順」(P22)をご参考ください。

## 【手順】

① キーボードの[Windows]キーを押しながら[R]キーを押します。

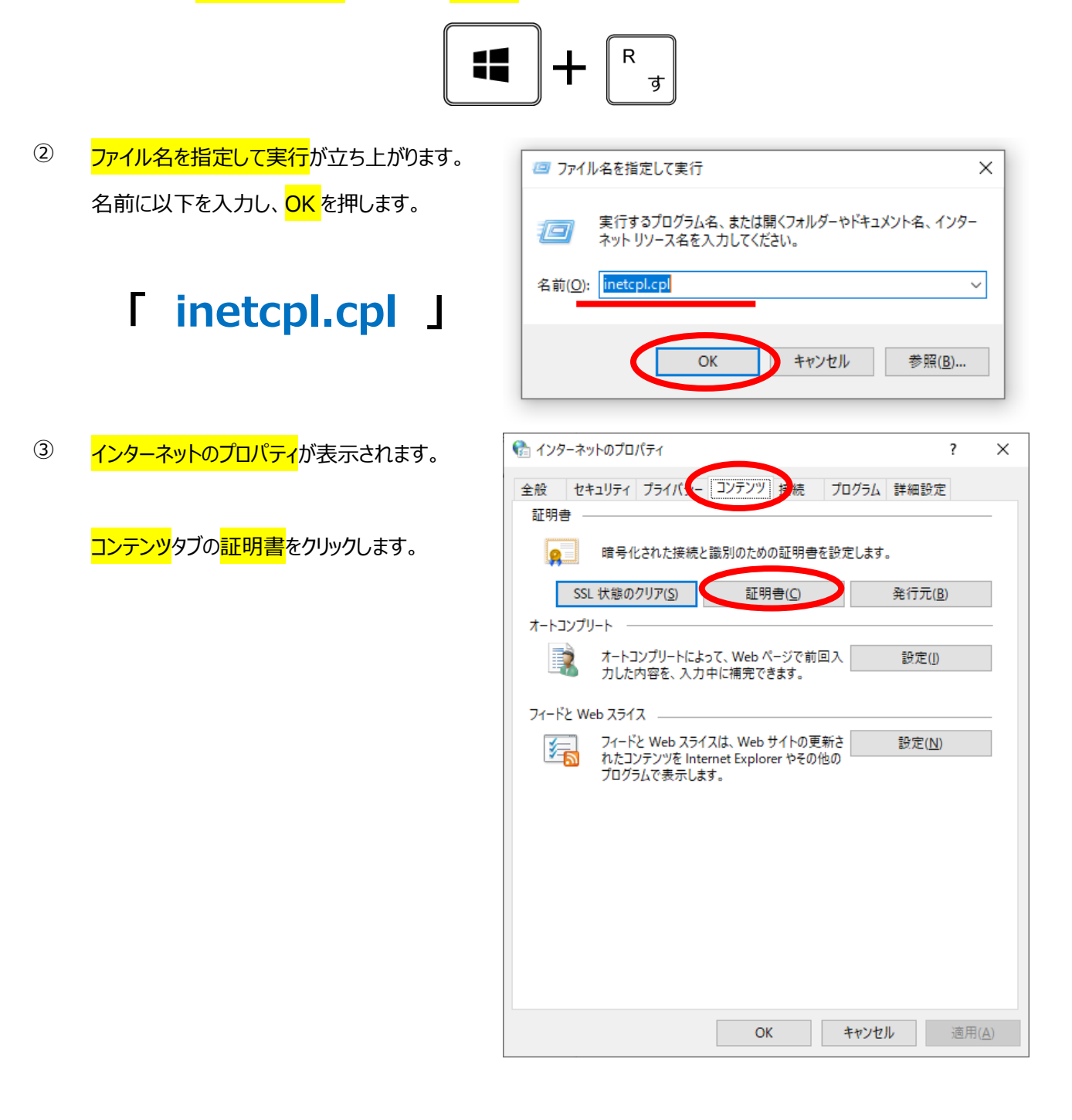

◎帝国データバンク

×

4 エクスポートしたい電子証明書をクリックし、 <mark>エクスポート</mark>をクリックします。

> \*一覧に電子証明書が複数登録されている 場合は、<mark>有効期限</mark>や<mark>発行者</mark>で正しいものをお 選びください。

> \*電子証明書 Class2 は『発行者』が以下と なっています。 **FIndividual Certificate Issuance Service CA** (有効期限が23/12/6以前の場合は「Class2~」です。)

はい、秘密キーをエクスポートしますにチェックを

インポート時の設定によりエクスポートは不可と

つけて、<mark>次へ</mark>をクリックします。

なります。

■ここで「はい」が選べない場合

(5) <mark>次へ</mark>をクリックします。

6)

| 🚷 証明書           | 5              |                 |                          |            |              |       |                 | ×      |
|-----------------|----------------|-----------------|--------------------------|------------|--------------|-------|-----------------|--------|
| 目的( <u>N</u> ): |                | <すべて>           |                          |            |              |       |                 | $\sim$ |
| 個人              | ほかの人 中間        | 証明機関            | 信頼されたルート証明を              | 幾関 信頼された   | 2発行元         | 信頼されな | い発行元            |        |
| 発行:             | 先              | 発行者             |                          | 有効期限       | フレント         | 切名    |                 | 1      |
|                 | ĸa             | Individ         | lual Certificate Issuanc | 24/04/29   | <なし>         |       |                 |        |
|                 | Marke Chahles  | Class2          | Standard Administrate    | o 23/01/26 | <なし><br><なし> |       |                 |        |
|                 |                |                 |                          |            |              |       |                 |        |
|                 |                |                 |                          |            |              |       |                 |        |
|                 |                |                 |                          |            |              |       |                 |        |
|                 |                |                 |                          |            |              |       |                 |        |
|                 |                |                 |                          |            |              |       |                 |        |
| インポー            | ト(!) エクス:      | ポート( <u>E</u> ) | 削除( <u>R</u> )           |            |              | 1     | 詳細設定(A          | )      |
| 証明書(            | の目的            |                 |                          |            |              |       |                 |        |
| クライアン           | ント認証, 1.2.840. | 113583.1.1      | .5                       |            |              |       |                 |        |
|                 |                |                 |                          |            |              |       | 表示( <u>V</u> )  |        |
|                 |                |                 |                          |            |              | _     |                 |        |
|                 |                |                 |                          |            |              | L     | 閉じる( <u>C</u> ) |        |
|                 |                |                 |                          |            |              |       |                 |        |

← 🛛 髪 証明書のエクスポート ウィザード

#### 証明書のエクスポートウィザードの開始

このウイザードでは、証明書、証明書信頼リストおよび証明書失効リストを証明書ストアからディスクにコピ ーします。

証明機関によって発行された証明書は、ユーザー ID を確認し、データを保護したり、またはセキュリティで保護 されたネットワーク接続を提供するための情報を含んでいます。証明書ストアは、証明書が保管されるシステ ム上の領域です。

続行するには、[次へ]をクリックしてください。

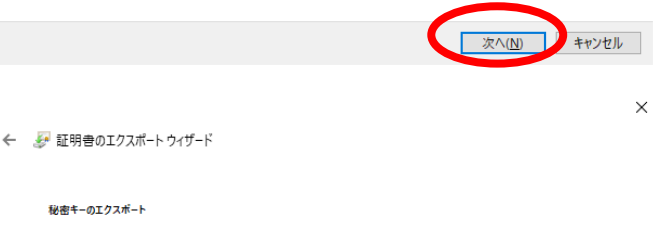

秘密キーを証明書と一緒にエクスポートすることができます。

秘密キーのエクスボート

秘密キーはパスワードで保護されています。秘密キーを証明書と一緒にエクスポートする場合は、パスワードを 入力する必要があります。 証明書と一緒に秘密キーをエクスポートしますか? ● し、秘密キーをエクスポートします(Y) ○いいえ、秘密キーをエクスポートしません(<u>O</u>)

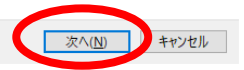

Copyright TEIKOKU DATABANK,LTD.

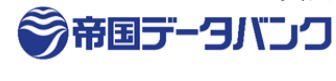

- ・証明のパスにある証明書を可能であればすべて含む
   ・すべての拡張プロパティをエクスポートする
   ・証明書のプライバシーを有効にする\*

   (\*windows10以降)

   にチェックをつけ、次へをクリックします。
- ← 😺 証明書のエクスポート ウィザード

←

~

エクスポート ファイルの形式 さまざまなファイル形式で証明書をエクスポートできます。

- 使用する形式を選択してください: DER encoded binary X.509 (.CER)(D) Base 64 encoded X.509 (.CER)(S) Cryptographic Message Syntax Standard - PKCS #7 証明音 (.P7B)(C) 証明のパスにある証明音を可能であればすべて含む(D) Personal Information Exchange - PKCS #12 (.PFX)(P) Z 証明のパスにある証明音を可能であればすべて含む(D)
  - □ 正しくエクスポートされたときは秘密キーを削除する(<u>K</u>)
     ☑ すべての拡張プロパティをエクスポートする(<u>A</u>)
     ☑ 証明書のプライパシーを有効にする(<u>E</u>)
  - Microsoft シリアル化された証明書ストア (.SST)(①
- パスワードにチェックをつけて、任意のパスワード
   を入力し、次へをクリックします。

|                                                | 次へ( <u>N)</u> キンセル                           |
|------------------------------------------------|----------------------------------------------|
| _                                              | ×                                            |
| 姜 証明書のエクスポート ウィザード                             | Microsoft Search (Alt+Q)<br>ここに入力して簡単な操作で機能を |
| セキュリティ                                         | 表示するだけで、ハルプを利用できま<br>す。                      |
| セキュリティを維持するために、セキュリティブリンシバルで秘密キーを保護<br>ばなりません。 | する: ⑦ 詳細情報                                   |
| □ グループまたはユーザー名 (推奨)( <u>G</u> )                |                                              |
|                                                | 追加( <u>A</u> )                               |
|                                                | 削除( <u>R</u> )                               |
|                                                |                                              |
|                                                |                                              |
|                                                |                                              |
|                                                |                                              |
| パスワードの確認( <u>C</u> ):                          |                                              |
|                                                |                                              |
| 暗号化: TripleDES-SHA1 v                          |                                              |
|                                                | $\frown$                                     |
|                                                | 次へ( <u>N</u> ) まっンセル                         |

⑨ 参照をクリックします。

| クスポートする | るファイル        |           |  |                |
|---------|--------------|-----------|--|----------------|
| エクスオ    | ペートするファイルの名前 | を入力してください |  |                |
| ファイル    | 名(F):        |           |  |                |
| I       |              |           |  | 参照( <u>R</u> ) |

| キャンセル | 次へ( <u>N</u> ) |
|-------|----------------|

×

<sup>100</sup> 保存場所が<mark>デスクトップ</mark>になっている事を確認し、ファイル名を入力して保存をクリックします。

(画像では例としてファイル名を「秘密鍵」としています。)

| 🔂 名前を付けて保存                                                         |       | ×         |
|--------------------------------------------------------------------|-------|-----------|
| <ul> <li></li></ul>                                                | ✓ Ö   | ップの検索     |
| 整理 ▼ 新しいフォルダー                                                      |       | :== - ?   |
| ■ PC<br>③ 3D オブジェクト<br>↓ ダウンロード<br>⑤ デスクトップ<br>⑤ ドキュメント            | 更新日時  | 種類 ^      |
| <ul> <li>■ ピクチャ</li> <li>■ ピデオ</li> <li>♪ ミュージック &lt;</li> </ul>   |       | ~         |
| ファイル名(N): 秘密鍵<br>ファイルの運動(T): Personal Information Exchange (* pfy) |       | ~         |
| <ul> <li>フォルダーの非表示</li> </ul>                                      | 保存(5) | キャンセル<br> |

次へをクリックします。

← 🛷 証明書のエクスポート ウィザード

エクスポートするファイル エクスポートするファイルの名前を入力してください ファイル-名(E): CvUsers¥1200136¥Desktop¥秘密観cer 参照(E)...

<sup>12</sup> <mark>完了</mark>をクリックします。

← 🛛 髪 証明書のエクスポート ウィザード

証明書のエクスポートウィザードの完了

証明書のエクスポートウィザードが正常に完了しました。

| ファイル名               | C:¥Users¥1200136¥    |
|---------------------|----------------------|
| キーのエクスポート           | はい                   |
| 証明のパスにあるすべての証明書を含める | はい                   |
| ファイルの形式             | Personal Information |
|                     |                      |
|                     |                      |
|                     |                      |
|                     |                      |
|                     |                      |

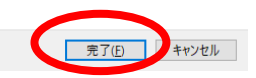

 $\times$ 

キャンセル

×

次へ(<u>N</u>)

Copyright TEIKOKU DATABANK,LTD.

<sup>③</sup> OK をクリックします。 デスクトップに⑩で設定したファイル名で証明 書がエクスポートされています。

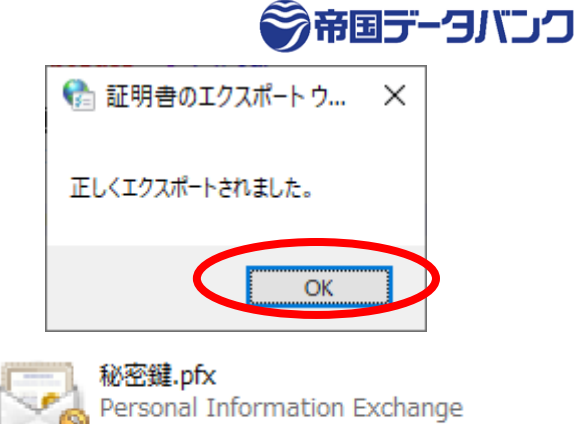

7.38 KB

以上

## 8. 手順:公開鍵のエクスポート

公開鍵(cer)をエクスポートする際の手順です。

証明書自体(秘密鍵を含む、pfx)をエクスポートする場合は「秘密鍵のエクスポート手順」(P17)をご参考ください。

【手順】

① キーボードの<mark>[Windows]キー</mark>を押しながら<mark>[R]キー</mark>を押します。

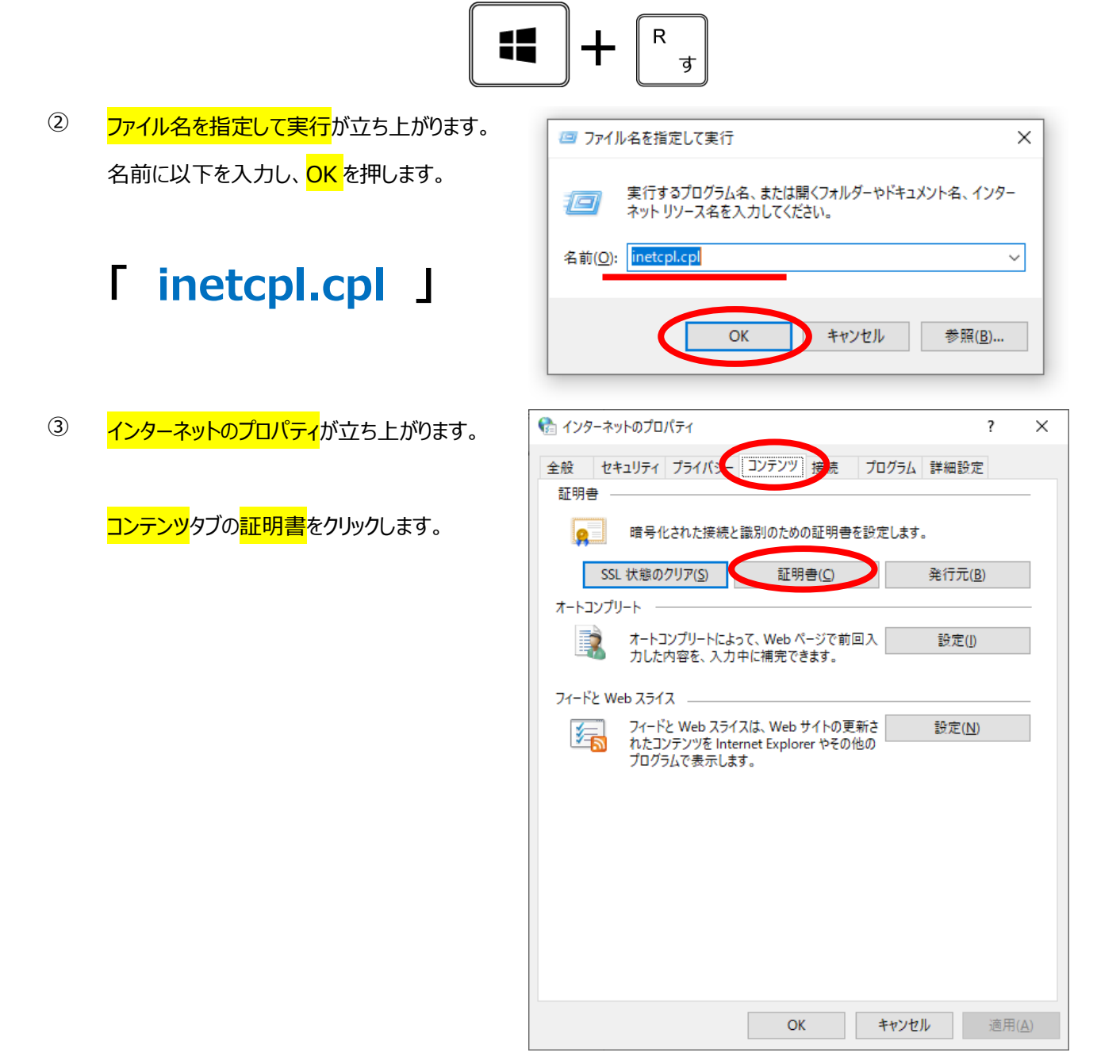

会立同二、カバー・カ

×

④ 公開鍵を作りたい電子証明書をクリックし、 エクスポートをクリックします。

> \*一覧に電子証明書が複数登録されている 場合は、<mark>有効期限</mark>や<mark>発行者</mark>で正しいものをお 選びください。

> \*電子証明書 Class2 は『発行者』が以下と なっています。 「Individual Certificate Issuance Service CA」 (有効期限が 23/12/6 以前の場合は「Class2〜」です。)

いいえ、秘密キーをエクスポートしませんにチェ

ックをつけて、<mark>次へ</mark>をクリックします。

⑤ <mark>次へ</mark>をクリックします。

6)

| 証明書                        |                       |                                        |                         |            |        |                           |
|----------------------------|-----------------------|----------------------------------------|-------------------------|------------|--------|---------------------------|
| 的( <u>N</u> ):             |                       | <すべて>                                  |                         |            |        |                           |
| 個人(                        | まかの人                  | 中間証明機関                                 | 信頼されたルート証明              | 機関 信頼された   | 発行元 信頼 | <b>ē</b> されない発行元          |
| 発行失                        |                       | 発行者                                    |                         | 有効期限       | -רוכעל |                           |
|                            |                       | ka Individ                             | lual Certificate Issuan | c 24/04/29 | <なし>   |                           |
|                            | de Chait              | Class2                                 | Standard Administrat    | o 23/01/26 | <なし>   |                           |
|                            |                       |                                        |                         |            |        |                           |
|                            |                       |                                        |                         |            |        |                           |
|                            |                       |                                        |                         |            |        |                           |
|                            |                       |                                        |                         |            |        |                           |
| 1                          |                       |                                        |                         |            |        |                           |
|                            |                       |                                        |                         |            |        |                           |
|                            |                       |                                        |                         |            |        |                           |
| インポート(                     | J I                   | Lクスポート( <u>E</u> )                     | 削除( <u>R</u> )          |            |        | 詳細設定( <u>A</u> )          |
| インポート()                    | ) J                   | Eクスポート( <u>E</u> )                     | 削除( <u>R</u> )          |            |        | 詳細設定( <u>A</u> )          |
| インポート()<br>証明書の目           | D 日<br>目的             | Eクスポート(E)                              | 削除( <u>R</u> )          |            |        | 詳細設定( <u>A</u> )          |
| インポート(」<br>証明書の目<br>クライアント | D<br>目的<br>「認証, 1.2   | Eクスポート( <u>E</u> )<br>2.840.113583.1.1 | 削除( <u>R</u> )          |            |        | 詳細設定( <u>A</u> )          |
| インポート()<br>証明書の目<br>クライアント | 〕 」<br>目的<br>「認証, 1.2 | Eクスポート( <u>E</u> )<br>.840.113583.1.1  | 利除( <u>R</u> )          |            |        | 詳細設定(A)<br>表示( <u>V</u> ) |
| インポート()<br>証明書の目<br>クライアント | D<br>目的<br>認証, 1.2    | Eクスポート( <u>E</u> )                     | 削除( <u>R</u> )          |            |        | 詳細設定(A)<br>表示( <u>V</u> ) |

← 🛛 髪 証明書のエクスポート ウィザード

#### 証明書のエクスポート ウィザードの開始

このウィザードでは、証明書、証明書信頼リストおよび証明書失効リストを証明書ストアからディスクにコピーします。

証明機関によって発行された証明書は、ユーザーIDを確認し、データを保護したり、またはセキュリティで保護 されたネットワーク接続を提供するための情報を含んでいます。証明書ストアは、証明書が保管されるシステ ム上の領域です。

続行するには、[次へ]をクリックしてください。

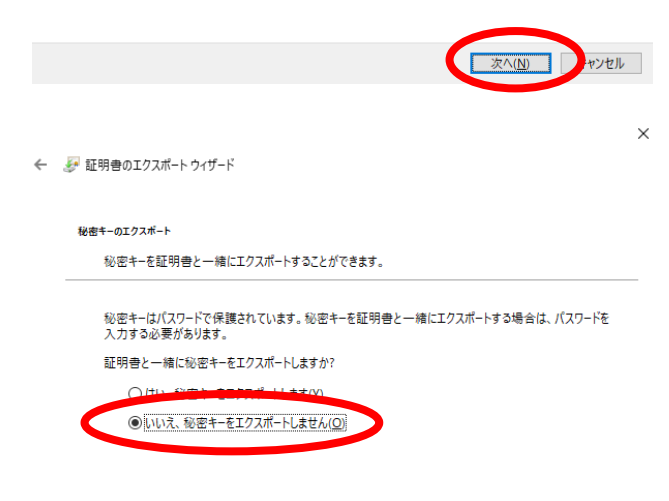

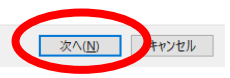

Copyright TEIKOKU DATABANK,LTD.

|   |                                   | TDB 電子認証サービス Class2 よくある質問                                                                                                    |
|---|-----------------------------------|----------------------------------------------------------------------------------------------------|
|   |                                   | ● 帝国データバンク                                                                                                    |
| 7 | 形式を選択し、 <mark>次へ</mark> をクリックします。 | ×                                                                                                    |
|   |                                   | ← 😺 証明者のエクスポート ウィザード                                                                                                    |
|   | 申請電子データシステム(ゲートウェイシステ             | エクスポート ファイルの形式<br>さまざまなファイル形式で証明書をエクスポートできます。                                                                                                    |
|   | ム)を利用される場合は2段目の「Base 64           | 使用する形式を選択してください。                                                                                                    |
|   | ~」を選択してください。                      | Charlen Cooled and y As Society (2)     (Base 64 encoded X.S09 (CER)(5)     (Clyftographin encode y mails statulated - PKCS #12 範明會 (.P7B)(C)     (屈期のバスにある証明會を可能であればすべて含む(1)     (戸ersonal Information Exchange - PKCS #12 (.PFX)(1)     (屈期のバスにある証明會を可能であればすべて含む(1)     (正してクスポートされたときは秘密キーを削除する(2)     (」 こしてクスポートする(2)     (」 証明會のブライバシーを有効にする(2)     (」 Microsoft シリアル化された証明會ストア (.SST)(1)     (文ヘ(M)) |
| 8 | <mark>参照</mark> をクリックします。         | ←                                                                                                    |
|   |                                   | エクスポートするファイル<br>エクスポートするファイルの名 前を入力してください                                                                                                    |
|   |                                   | ファイル毛(E):<br>┃                                                                                                    |
|   |                                   |                                                                                                    |

| 保存場所が <mark>デスクトップ</mark> にな | っていろ事を確認し、ファ | <mark>イル名</mark> を入力して | 保存をクリックします。 |
|------------------------------|--------------|------------------------|-------------|

(画像では例としてファイル名を「公開鍵」としています。)

9

| 🔂 名前を付けて保存                                      |        |                     |         |     |      |                  | ×   |
|-------------------------------------------------|--------|---------------------|---------|-----|------|------------------|-----|
| $\leftrightarrow \rightarrow \uparrow \uparrow$ | . → PC | ▶ デスクトップ            |         | ٽ ~ | P 77 | マクトップの検索         |     |
| 整理 ▼ 新しい                                        | フォルダー  |                     |         |     |      |                  | ?   |
| PC                                              | ^      | 名前                  | ^       | 更新日 | 時    | 種類               | ^   |
| 🧊 3D オブジェクト                                     |        |                     |         |     |      |                  |     |
| 🖊 ダウンロード                                        |        |                     |         |     |      |                  |     |
| 📃 デスクトップ                                        |        |                     |         |     |      |                  |     |
| 🔮 ドキュメント                                        |        |                     |         |     |      |                  |     |
| 📰 ピクチャ                                          |        |                     |         |     |      |                  |     |
| 📑 ビデオ                                           |        |                     |         |     |      |                  | ~   |
| 🎝 ミュージック                                        | ~      | <                   |         |     |      |                  | >   |
| ファイル名( <u>N</u> ):                              | 公開級    | ŧ                   |         |     |      |                  | ~   |
| ファイルの種類(工):                                     | DER E  | ncoded Binary X.509 | (*.cer) |     |      |                  | ~   |
| ▲ フォルダーの非表示                                     |        |                     |         |     | 保存   | ( <u>5</u> ) +7) | ッセル |

次へ(<u>N</u>) キャンセル

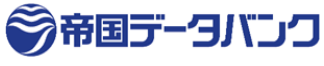

#### (10) <mark>次へ</mark>をクリックします。

<mark>完了</mark>をクリックします。

(11)

| ← | 夢 証明              | 書のエクスポ-      | -トゥィザード      |           |    |   |                                                                                                    |                |
|---|-------------------|--------------|--------------|-----------|----|---|----------------------------------------------------------------------------------------------------|----------------|
|   |                   |              |              |           |    |   |                                                                                                    |                |
|   | エクスポ              | ートするファイル     |              |           |    |   |                                                                                                    |                |
|   | I                 | クスポートする      | 5ファイルの名前     | を入力してくださ  | i. |   |                                                                                                    |                |
|   |                   |              |              |           |    |   |                                                                                                    |                |
|   | 2                 | ァイル名(E):     |              |           |    |   |                                                                                                    |                |
|   | (                 | 2:¥Users¥120 | 00136¥Deskto | p¥公開鍵.cer |    |   | the second second second second second second second second second second second second second second second s | 疹照( <u>R</u> ) |
|   |                   |              |              |           |    |   |                                                                                                    |                |
|   |                   |              |              |           |    |   |                                                                                                    |                |
|   |                   |              |              |           |    |   |                                                                                                    |                |
|   |                   |              |              |           |    |   |                                                                                                    |                |
|   |                   |              |              |           |    |   |                                                                                                    |                |
|   |                   |              |              |           |    |   |                                                                                                    |                |
|   |                   |              |              |           |    |   |                                                                                                    |                |
|   |                   |              |              |           |    |   |                                                                                                    |                |
|   |                   |              |              |           |    |   |                                                                                                    |                |
|   |                   |              |              |           |    |   |                                                                                                    |                |
|   |                   |              |              |           |    |   |                                                                                                    |                |
|   |                   |              |              |           |    | ( | 次へ( <u>N</u> )                                                                                                 | ++12           |
|   |                   |              |              |           |    |   |                                                                                                    |                |
|   |                   |              |              |           |    |   |                                                                                                    |                |
| , | 纋 証明 <del>(</del> | 書のエクスポー      | -トゥィザード      |           |    |   |                                                                                                    |                |
| ÷ |                   |              |              |           |    |   |                                                                                                    |                |
| ~ |                   |              |              |           |    |   |                                                                                                    |                |
| ÷ |                   |              |              |           |    |   |                                                                                                    |                |

| 次の設定が指定されました:      |                    |
|--------------------|--------------------|
| ファイル名              | C:¥Users¥1200136¥I |
| キーのエクスポート          | いいえ                |
| 証明のパスにあるすべての証明書を含め | る いいえ              |
| ファイルの形式            | DER Encoded Binar  |
|                    |                    |
|                    |                    |
|                    |                    |
| <                  | >                  |

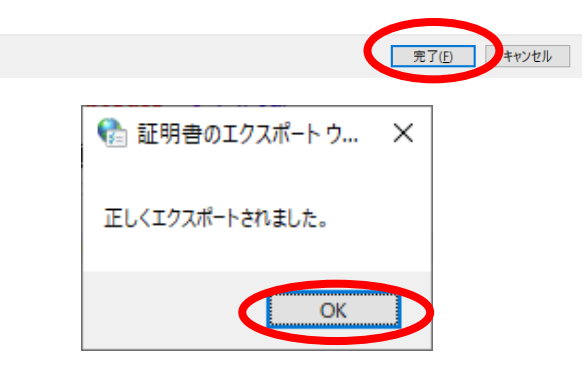

以上

<mark>デスクトップ</mark>に⑨で設定したファイル名で公開 鍵がエクスポートされています。 証明書のエクスポートウィザードが正常に完了しました。 公開鍵.cer セキュリティ証明書 1.48 KB

## 9. 手順:不要な証明書の削除

2

更新や再発行を行ったあとの古い証明書や使用しなくなった証明書を削除する手順です。

削除後の復旧は出来ませんので、必ず証明書ファイル(.p12)やエクスポートした秘密鍵証明書(.pfx)のバックアップを 行ってから削除されることをご推奨いたします。

エクスポート手順は「本書【5.証明書(秘密鍵)のエクスポート手順】」(P12)をご参考ください。

(1) キーボードの<mark>[Windows]キー</mark>を押しながら<mark>[R]キー</mark>を押します。

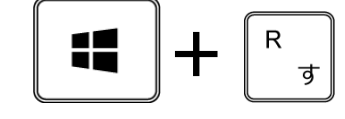

ファイル名を指定して実行が立ち上がります。 Х 💷 ファイル名を指定して実行 名前に以下を入力し、OKを押します。 実行するプログラム名、または開くフォルダーやドキュメント名、インター 19 ネットリソース名を入力してください。 名前(<u>O</u>): inetcpl.cpl  $\sim$ 「 inetcpl.cpl 」 キャンセル 参照(B)... OK (3) 👫 インターネットのプロパティ ? × <mark>インターネットのプロパティ</mark>が表示されます。 全般 セキュリティ プライバ - コンテンツ # 続 プログラム 詳細設定 証明書 <mark>コンテンツ</mark>タブの<mark>証明書</mark>をクリックします。 暗号化された接続と識別のための証明書を設定します。 0 SSL 状態のクリア(S) 証明書(<u>C</u>) 発行元(B) オートコンプリート オートコンプリートによって、Web ページで前回入 力した内容を、入力中に補完できます。 設定(I) 2 フィードと Web スライス フィードと Web スライスは、Web サイトの更新さ 設定(N) 1 れたコンテンツを Internet Explorer やその他の プログラムで表示します。

キャンセル

適用(<u>A</u>)

ОК

一 帝国データバ

④ 削除したい電子証明書をクリックし、
 削除をクリックします。

🚷 証明書 × 目的(<u>N</u>): <すべて>  $\sim$ 個人 ほかの人 中間証明機関 信頼されたルート証明機関 信頼された発行元 信頼されない発行元 発行 光门者 A 911 TDB CA TypeA 26/01/14 California (Station Class2 Standard Administrato... 23/01/26 <なし> インポート(」)... エクスポート(E)... 削除(<u>R</u>) 詳細設定(<u>A</u>) 証明書の目的 クライアント認証, 1.2.840.113583.1.1.5 表示(<u>V</u>) 閉じる(<u>C</u>) 🚷 証明書 証明書を使って暗号化データの暗号化を解除できません。証明書を削除し ますか?

(tive)

⑤ はいをクリックします。

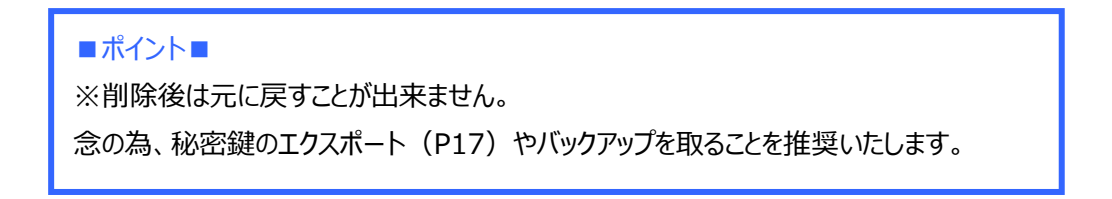

以上

いいえ(N)